## 1. ゼロックス複合機のドライバーのインストール方法(教職員証での利用)

<u>http://fxawp.ao.kagawa-u.ac.jp/ApeosWare/</u> ヘアクセスしてください.

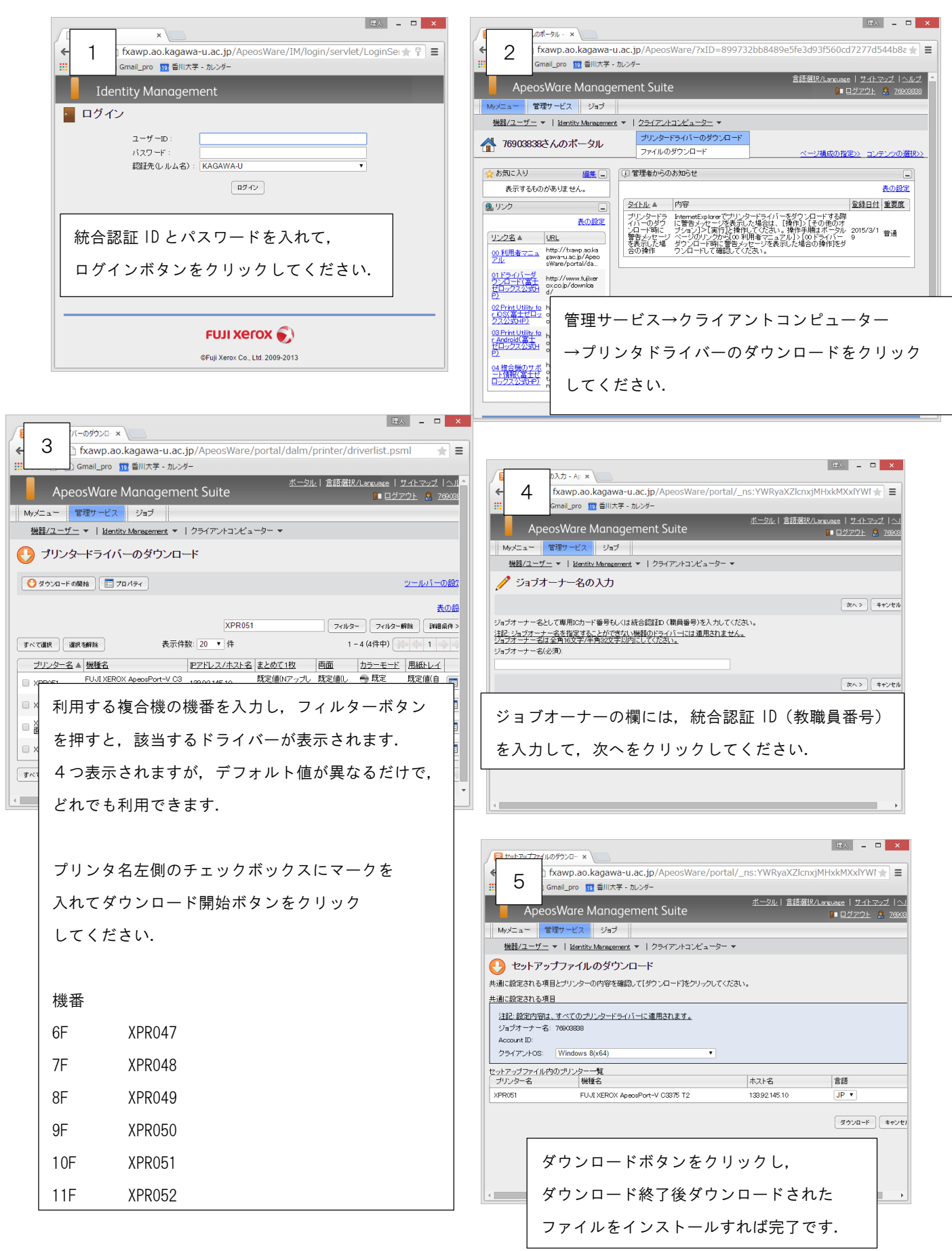

## 2. ゼロックス複合機のドライバーのインストール方法(ゼロックスカードでの利用)

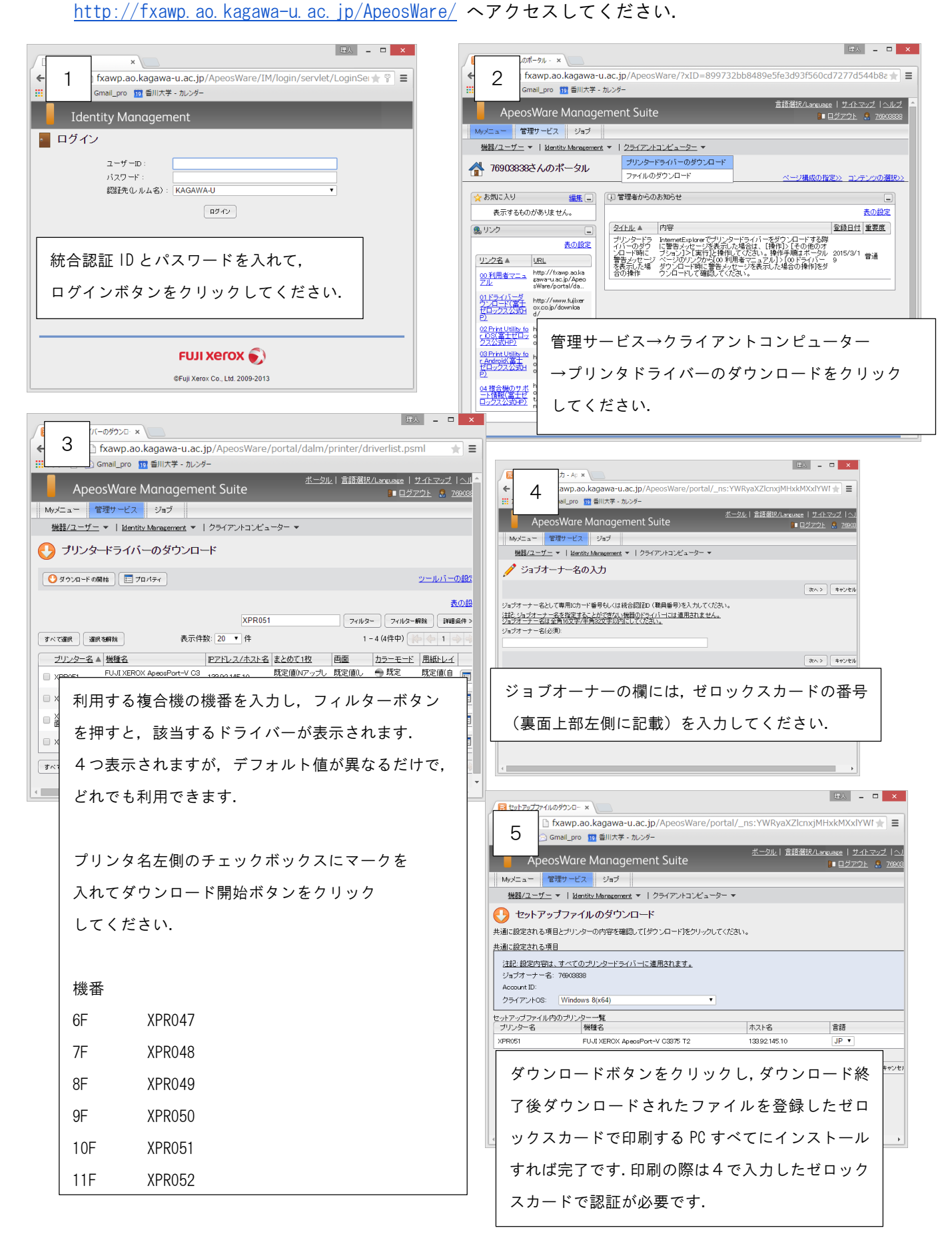